学術論文で引用・参照される文献は、図書・雑誌・ 学会発表等、様々な情報源が参照され、引用の形式も 情報源により異なります。まずは、自分の求める情報 がどのタイプの出版物に該当するかを見極めますが、 最も多い図書・雑誌掲載論文の特徴は、

#### **論題名**に加え

・雑誌→(略された)雑誌タイトル、巻号表記がある

・図書→図書のタイトル、出版社名の表記がある

という特徴があります。

\* 【】内は当館請求記号です。 記載のないものは、版・巻によって請求記号が異なります。

\* 棚記号(例: (棚:EF52))は、当室内の書棚の位置を示します。

\* [web]はウェブ情報です。サイトのタイトルで検索してください。

#### 1. 引用文献の記載情報の確認

論文末尾に記載された引用文献の情報を見て、どの部分が論 文タイトルなのか、略誌名なのか、巻号なのか、DOIなのか、 確認します。

略誌名は雑誌の完全誌名(フルタイトル)を省略したもので、「J equine sci」のように、英単語の一部を組み合わせて イタリックで記載されている場合もあります。

**巻号**は雑誌の各号に付されている番号で、「26(1)」 「vol.26, no.1」といった形で記載されています。

DOI (Digital Object Identifier) はコンテンツの電子データに 付与される国際的な識別子で、「doi:」に続けて記載されます。

| 例: <u>Hiraga A,</u> <u>History of research in Japan on</u> |      |        |                         |     |
|------------------------------------------------------------|------|--------|-------------------------|-----|
| 著                                                          | 者名   |        |                         |     |
| electrocardiography in the race-horse, J equine sci.       |      |        |                         |     |
| 論文タイトル                                                     |      |        |                         | 略誌名 |
| <u>26(1)</u> ,                                             | 1-13 | (2015) | doi: [10.1294/jes.26.1] |     |
| 巻号                                                         | ページ  | 発行年    | DOI                     |     |

# 2. DOIまたは論文タイトルで検索

DOIや論文のタイトルを手がかりに、次のようなDOIの検索 システムまたは文献情報データベースを検索します。

The DOI System [web]

Web of Science (契約データベース、当館内限定)

J-GLOBAL [web]

上のいずれかの方法で、目的の論文の本文まで閲覧できる場 合があります。契約外の雑誌記事を除きプリントアウトも可能 です。本文まで閲覧できなくても、巻号、ページなど、調査に 必要な情報が得られる場合が多いので検索してみましょう。 このリーフレットでは、一般的な事例として、情報源 のうち最も事例の多い雑誌掲載論文の検索方法につい て取り上げます。

雑誌・図書のほか、論文が掲載される媒体には会議録 や規格、テクニカルレポートなどもあります。詳しい 検索方法については、リサーチ・ナビ(https:// ndlsearch.ndl.go.jp/rnavi)をご覧ください。

詳しい資料案内はインターネットで↓

リサーチ・ナビ 規格・特許・テクニカルリポート類 🔎

リサーチ・ナビは、テーマごとに調べもののノウハウを まとめたウェブサイトで、館外でもご覧いただけます。

# 3. 略誌名から完全誌名を調べる

2.の検索で本文まで見つからなかった場合は、次に略誌名 から完全誌名を調べます。そのためには次のような情報源が 有用です。

CiNii Books [web]

Periodical title abbreviations (冊子) 【Z65-A589】 (棚:辞書類)

#### 4. 完全誌名で検索

完全誌名を特定できたら、国立国会図書館サーチで「詳細 検索」メニューを開き、「資料種別」で「雑誌」のみに チェックを入れ、タイトル欄に入力して検索します。該当す る資料は、紙資料の場合もデジタル資料の場合もあります。

### 5. 資料の閲覧、請求、取寄せ

検索結果には 🤛 紙と 🂽 デジタルの所蔵状況が表示されます。

紙の場合は、該当の巻号を選択して書庫から請求して ください(洋雑誌の場合、関西館所蔵の場合が多くありま す。この場合は取り寄せ閲覧または遠隔複写サービスをご利 用ください)。

デジタルの場合は、当館契約データベース等に収録されているデータを直接端末で見ることができます。書誌詳細 画面から「すぐに読む」、「収録元データベースで確認する」などの表示をクリックしてください。

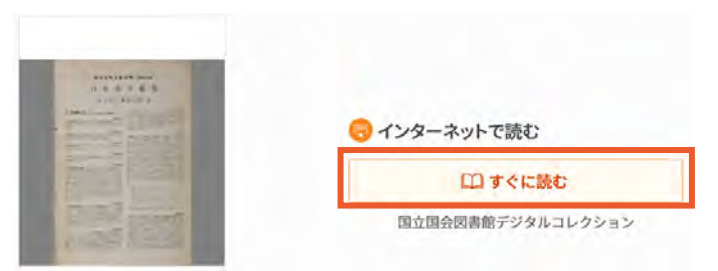

# 引用文献の調べ方フローチャート

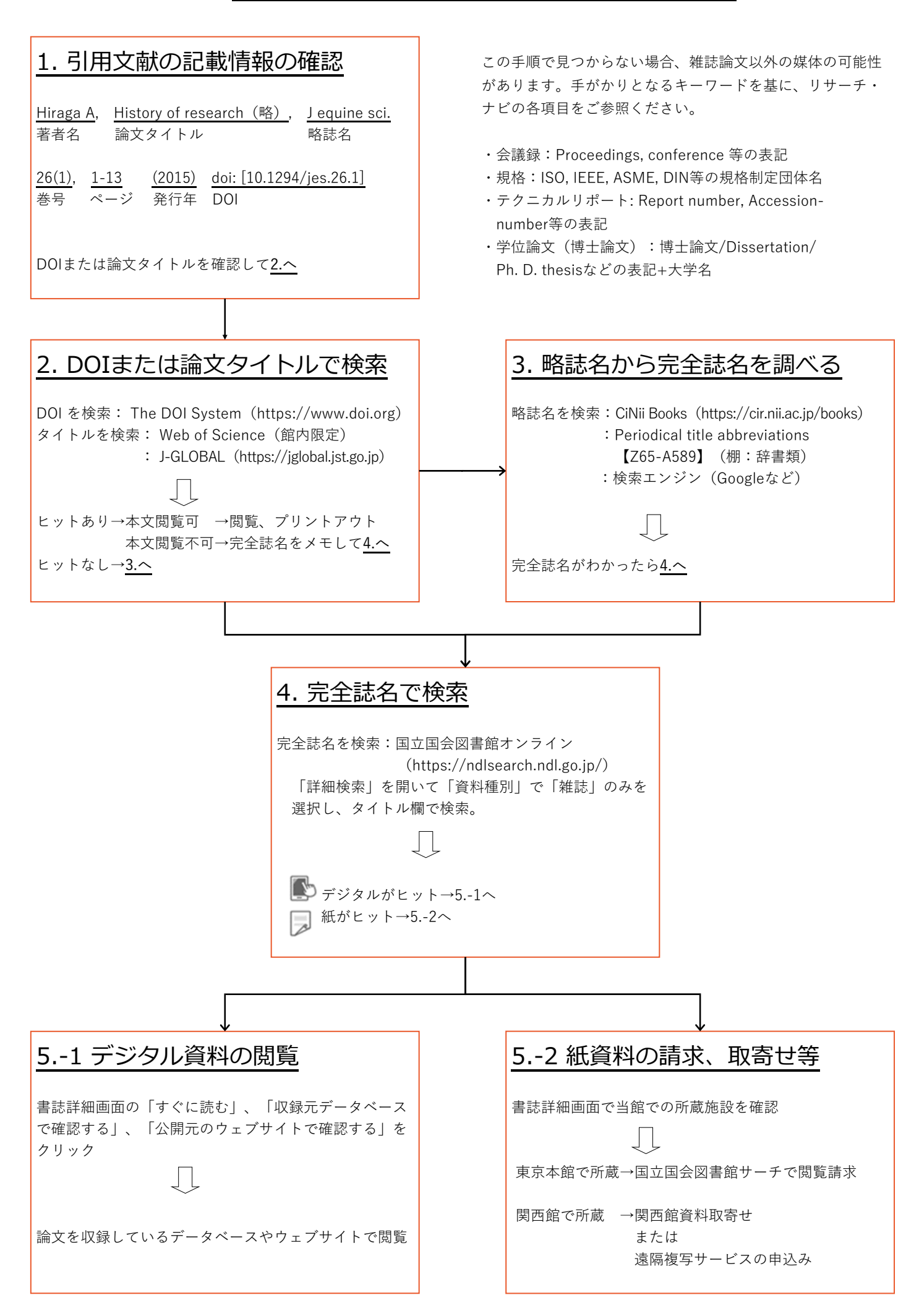